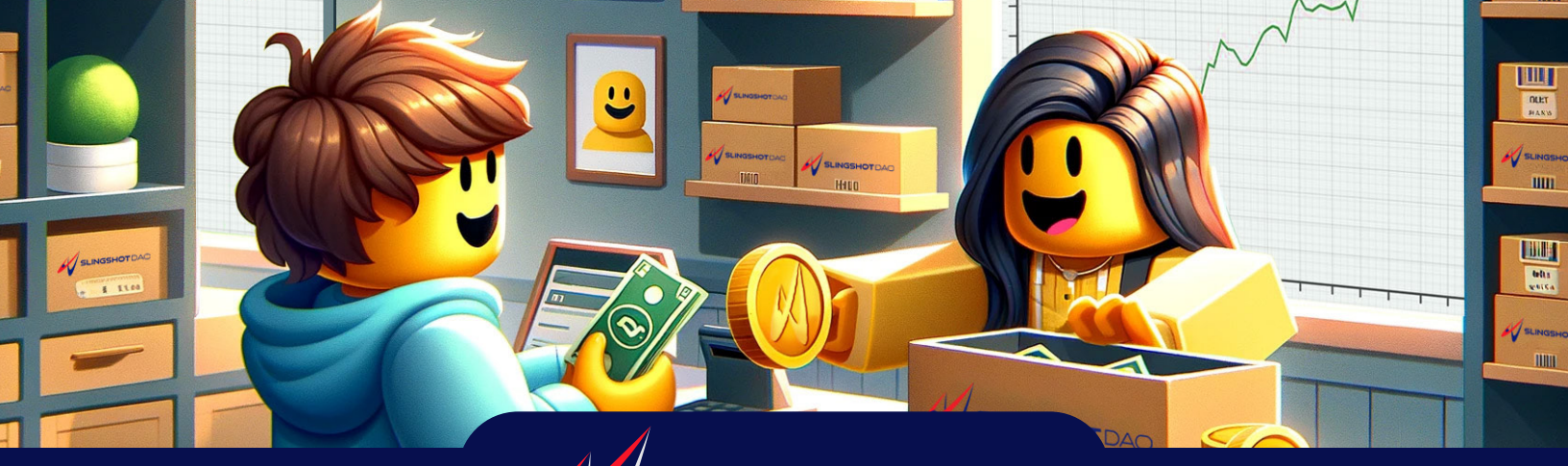

**SLINGSHOT** DAO

# **HOW TO BUY SLING**

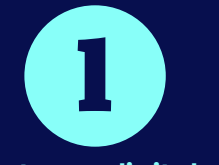

Set up a digital wallet (Metamask)

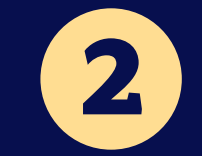

Purchase **USDC & MATIC** 

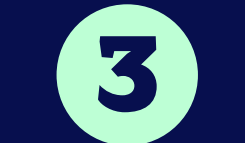

Transfer USDC & MATIC to Metamask

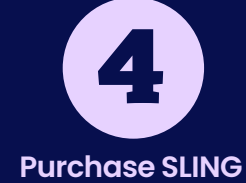

on QUICKSWAP

# Set up a digital wallet (Metamask)

1

#### **DOWNLOAD METAMASK**

Metamask is a browser extension. Download it from metamask.io. Pin the extension in your browser so it always appears in your tool bar.

### **CREATE A WALLET IN METAMASK**

Click Create a New Wallet in Metamask, agree to the terms and enter a secure password. Follow the on-screen instructions to secure your wallet with a 12 word recovery phrase.

#### ADD POLYGON NETWORK TO METAMASK

By default your new browser will be connected to the Ethereum blockchain. Visit polygonscan.com and click the Add Polygon Network button at the bottom of the screen. Approve the change in Metamask, and switch to the Polygon network if it doesn't do it automatically.

#### **DISPLAY SLING IN METAMASK**

To display SLING in Metamask you must "import" the token by clicking **Import Tokens**. Enter the SLING contract address: 0xfc9fa9771145fbb98d15c8c2cc94b837a56d554c

#### **DISPLAY USDC IN METAMASK**

To display USDC in Metamask you must "import" the token by clicking **Import Tokens**. Enter the USDC contract address: 0x3c499c542cEF5E3811e1192ce70d8cC03d5c3359

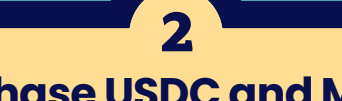

# **Purchase USDC and MATIC**

#### **CREATE COINBASE ACCOUNT OR LOGIN TO EXISTING ACCOUNT**

You will need an account with a centralized exchange like Coinbase to purchase USDC and MATIC.

#### **ADD PAYMENT METHOD TO COINBASE**

If you do not have a payment method in Coinbase, you must set one up by following their process.

#### **PURCHASE USDC**

Click Buy & Sell button at the top right of the Coinbase screen. Click the Buy line to change from default Bitcoin to USDC. Enter the amount you wish to buy, review and confirm all details, and click **Preview Buy**. Double check all information and click Buy Now.

#### **PURCHASE MATIC**

Repeat the process to purchase MATIC. It will be listed as "Polygon". You will only need a small amount of MATIC (\$5-\$10 will be sufficient).

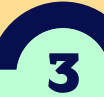

## Transfer USDC and MATIC to Metamask

#### **TRANSFER USDC TO METAMASK**

In Coinbase, click the **Transfer** button at the top, then select **Send Crypto**. Click the Send line to change from default Bitcoin to USDC. Enter the amount (consider transferring a small amount first as a test). Click the Network and Recipient line and select the Polygon network, then enter your wallet address. (You can copy your Metamask wallet address by clicking the copy icon in Metamask.) Click the Preview button and then Send Now if all the details are correct. When the transaction is complete, you will see your USDC balance in Metamask.

#### **TRANSFER MATIC TO METAMASK**

Repeat the process to send MATIC instead of USDC.

# **Purchase SLING on Quickswap**

#### **SWAP USDC FOR SLING**

Visit quickswap.exchange and click Swap in the main menu.

Click the From line and select USDC from the list.

Click the To line and enter the SLING contract address: 0xfc9fa9771145fbb98d15c8c2cc94b837a56d554c (Though you can scroll to find SLING, you will avoid potential fake tokens by entering the address.) With the FROM and TO lines set, click the Connect Wallet button, choose Metamask, and click Next. Review the account info and close the popup window to continue.

Enter the amount of USDC you want to swap for SLING. The site estimates how much SLING you'll get. Click Approve USDC. This doesn't trigger the swap, it just approves Quickswap to use your USDC. In the Metamask window enter the max amount of USDC Quickswap may spend for this transaction. Approve the amount and estimated fee (to be paid in MATIC).

Click Swap to initiate the transaction and Approve Swap to complete it.

You may be presented with one or more additional Metamask confirmation and signature windows. Review the information presented in any subsequent alerts and continue to complete the swap. When the transaction is complete, you will see your adjusted USDC and SLING balances in Metamask.

> Visit ssdguide.growyourbase.co/how-to-buy-sling for a detailed step-by-step guide, including screen captures